## TATACARA UNTUK MENCETAK SURAT PENGESAHAN TAMAT PENGAJIAN

- 1. Layar Website spmp.psis.edu.my
- 2. Masukkan No Kad Pengenalan dan Katalaluan

| Anda Pelaja<br>Politeknik S<br>Jika Jawapa<br>Sila Klik Pau | r Baharu Yang Telah<br>ultan Idris Shah?<br>Innya 'YA', Tahniah Di<br>Itan Dibawah Untuk M<br>PENDAFTARAN PELA | Mendapat Tawaran Pengajian di<br>ucapkan!<br>Ieneruskan Pendaftaran :<br>J <u>AR BAHARU ON-LINE</u> |
|-------------------------------------------------------------|----------------------------------------------------------------------------------------------------|----------------------------------------------------------------------------------------------------|
| Selamat Datang :                                            |                                                                                                    |                                                                                                    |
| No. Kad Pengenalan                                          | :                                                                                                    |                                                                                                    |
| Katalaluan                                                  | :                                                                                                    | Login Pengguna                                                                                      |
| SEPONE<br>Sistem Pengurusan Ma<br>Politeknik Sultan Idris S | klumat Politeknik<br>Klumat Politeknik                                                                         | Sene                                                                                                |
| 2017 Jawa                                                   | itankuasa Penyelarasan Si<br>© Copyright : Politeknik                                                          | PMP, Politeknik Sultan Idris Shah.<br>Kota Bharu, Kelantan                                          |

3. Klik pada ikon i-Exam

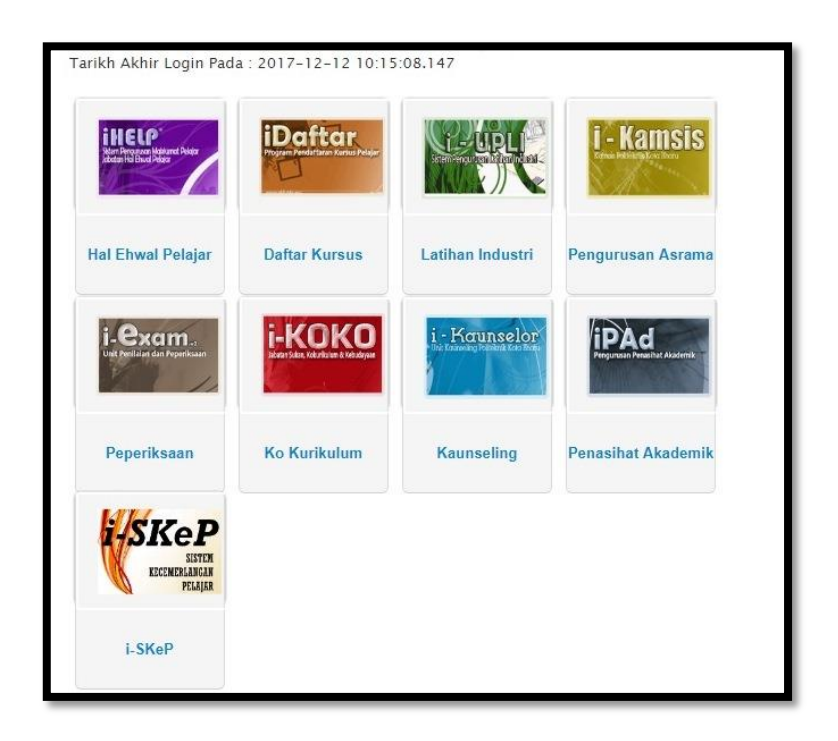

## 4. Klik pada Setkan Sesi Semasa

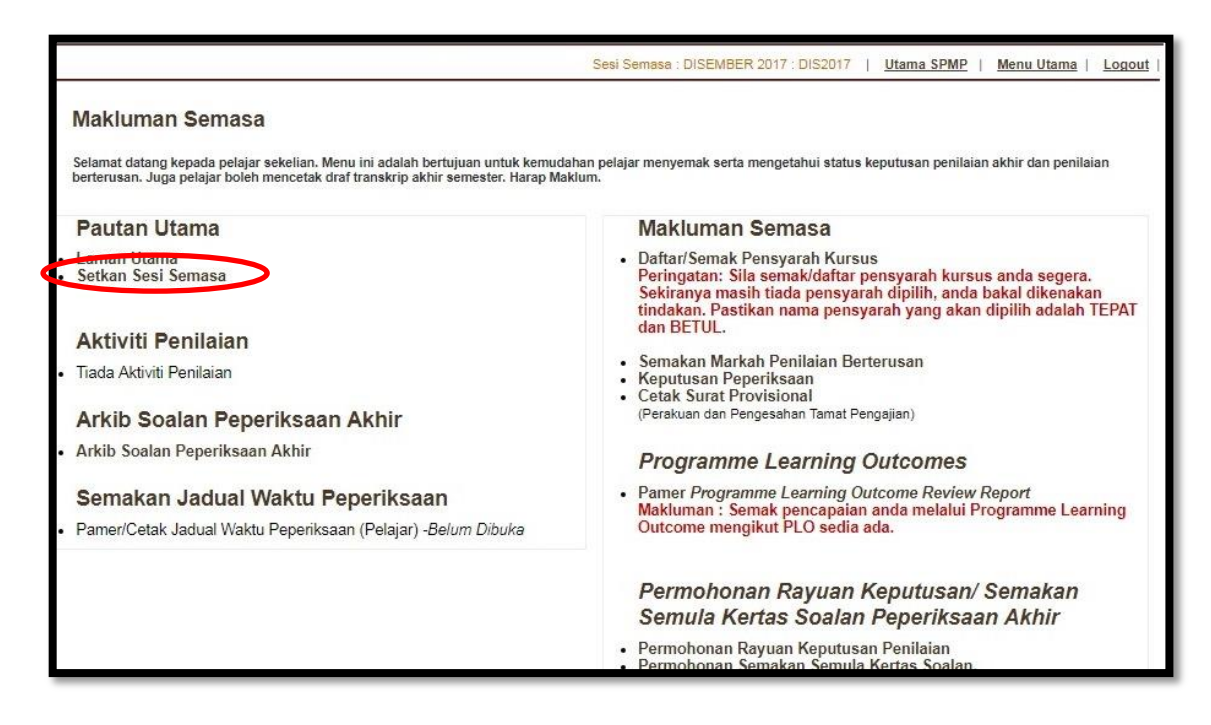

 Set sesi semasa merujuk pada sesi anda tamat pengajian. Contohnya sesi JUN 2017

|                                                                                                |                                                                                                    | Sesi Semasa : DISEMBER 2017 : DIS2017   Utama SPMP   Menu Utama   Logo                                                                 |
|------------------------------------------------------------------------------------------------|----------------------------------------------------------------------------------------------------|----------------------------------------------------------------------------------------------------|
| <b>ukar Sesi Semasa:</b><br>lakluman: Penukaran sesi semas<br>endak digunakan adalah betul unt | a biasanya dibuat apabila<br>uk mengelakkan sebarang                                                                       | sesi sedia ada telah berubah disebabkan pertukaran sesi baharu. Sila pastikan sesi yang<br>kesilapan dan kekeliruan.                   |
| Sila Pilih Sesi Yang Hendak Ditukar:                                                           | Pilih Sesi                                                                                                    | -                                                                                                    |
|                                                                                                | DISEMBER 2017<br>JUN 2017 (MP)                                                                                             |                                                                                                    |
| Sebaran                                                                                        | JUN 2017<br>JUN 2017 (SP)<br>DISEMBER 2016 (PK)<br>DISEMBER 2016 (MP)<br>SEMESTER PENDEK 2017<br>MEI 2017<br>JUN 2016 (PK) | lah berhubung terus dengan pegawai bertugas di talian yang telah dinyatakan.<br>ppyright iEXAM Politeknik Kota Bharu<br>Klik :   Email |
|                                                                                                | JUN 2016 (MP)<br>JUN 2016                                                                                                  |                                                                                                    |

## 6. Klik semula pada MENU UTAMA

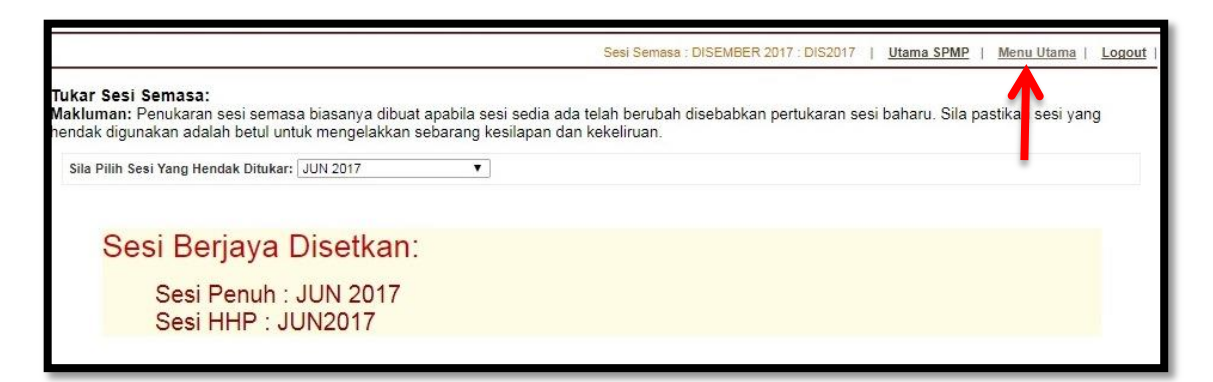

7. Klik pada CETAK SURAT PROVISIONAL

|                                                                                                    | Sesi Semasa : JUN 2017 : JUN2017   <u>Utama SPMP</u>   <u>Menu Utama</u>   Logo                                                                                                    |
|----------------------------------------------------------------------------------------------------|----------------------------------------------------------------------------------------------------|
| Makluman Semasa                                                                                                    |                                                                                                    |
| Selamat datang kepada pelajar sekelian. Menu ini adalah bertujuan untuk kemuda<br>berterusan. Juga pelajar boleh mencetak draf transkrip akhir semester. Harap Ma | ahan pelajar menyemak serta mengetahui status keputusan penilaian akhir dan penilaian<br>klum.                                                                                                    |
| Pautan Utama                                                                                                    | Makluman Semasa                                                                                                    |
| Laman Utama     Setkan Sesi Semasa                                                                                                    | <ul> <li>Daftar/Semak Pensyarah Kursus         Peringatan: Sila semak/daftar pensyarah kursus anda segera.         Sekiranya masih tiada pensyarah dipilih, anda bakal dikenakan tindakan. Pastikan nama pensyarah yang akan dipilih adalah TEPA<sup>*</sup> </li> </ul> |
| Aktiviti Penilaian                                                                                                    | dan BETUL.                                                                                                    |
| • Tiada Aktiviti Penilaian                                                                                                    | <ul> <li>Semakan Markah Penilaian Berterusan</li> <li>Keputusan Peperiksaan</li> <li>Arata Surat Provisional</li> </ul>                                                                                                    |
| Arkib Soalan Peperiksaan Akhir                                                                                                    | rakuan dan Pengesahan Tamat Pengajian)                                                                                                    |
| Arkib Soalan Peperiksaan Akhir                                                                                                    | Programme Learning Outcomes                                                                                                    |
| Semakan Jadual Waktu Peperiksaan                                                                                                    | Pamer Programme Learning Outcome Review Report                                                                                                    |
| Pamer/Cetak Jadual Waktu Peperiksaan (Pelajar) -Belum Dibuka                                                                                                    | Maxiuman : Semak pencapaian anda melalui Programme Learning<br>Outcome mengikut PLO sedia ada.                                                                                                    |
|                                                                                                    | Permohonan Rayuan Keputusan/ Semakan<br>Semula Kertas Soalan Peperiksaan Akhir                                                                                                    |
|                                                                                                    | Permohonan Rayuan Keputusan Penilaian     Permohonan Semakan Semula Kertas Soalan.                                                                                                    |

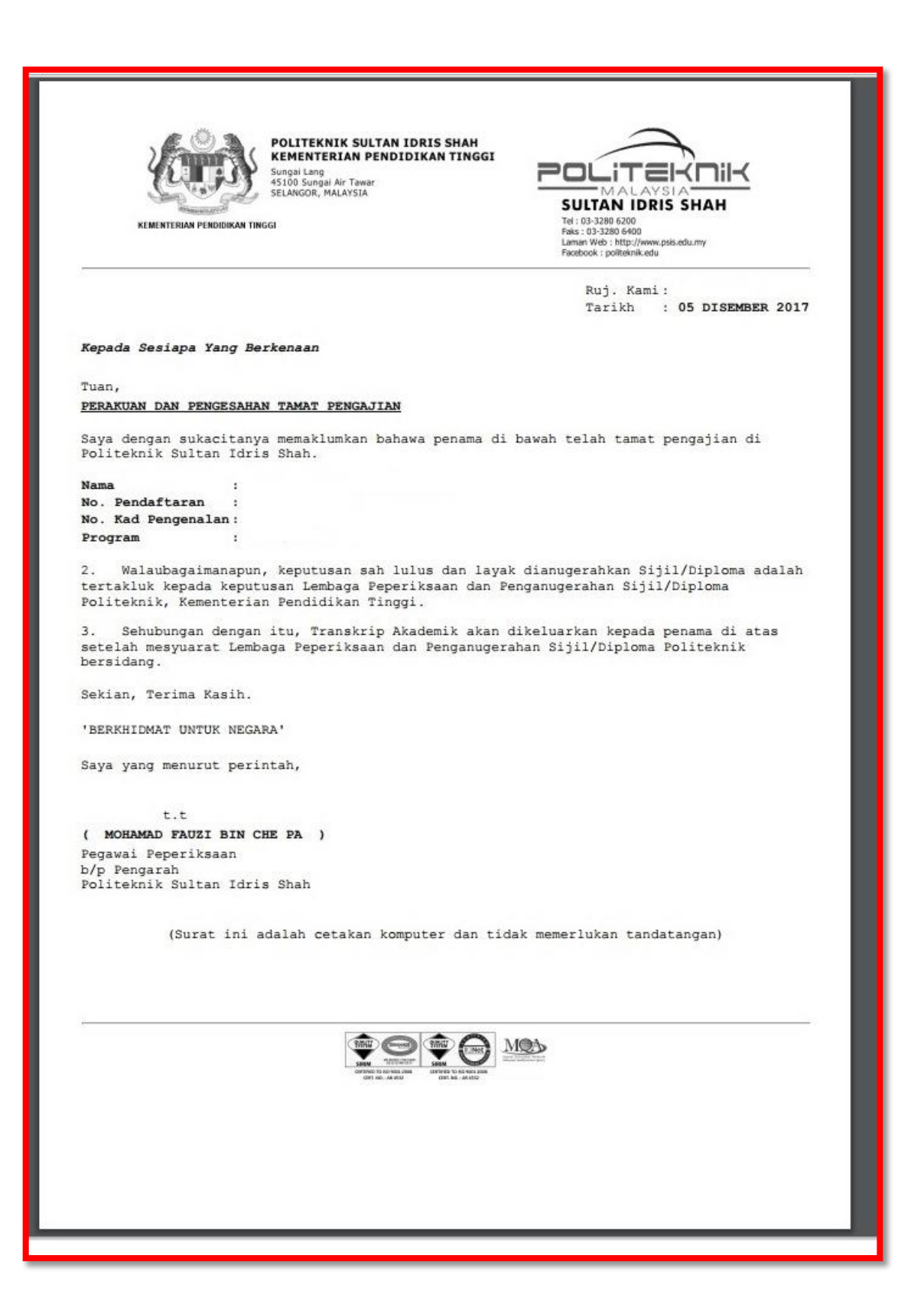